## PODEŠAVANJE PRISTUPA NA SERVER AFRODITA IZ MICROSOFT OUTLOOK-A 2010

AFRODITA iz MS OUTLOOK MS 2010 Napomena: Uputstvo je pravljeno na Microsoft Outlooku na kom već postoje Accounti (dodavanje), tako da ako kreirate svoj prvi Account na vašem Microsoft Outlooku, početak se može razlikovati od datog primera:

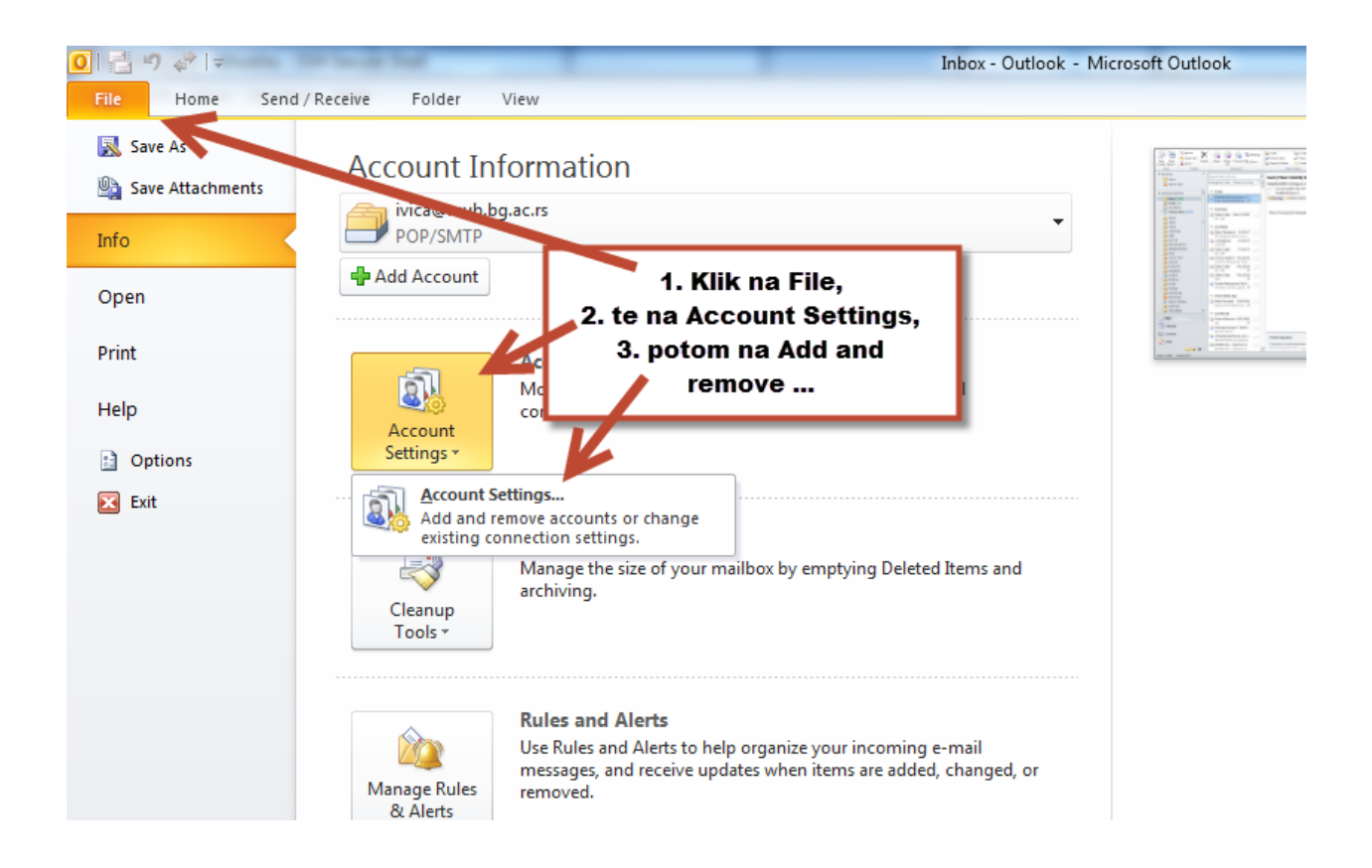

## RCUE

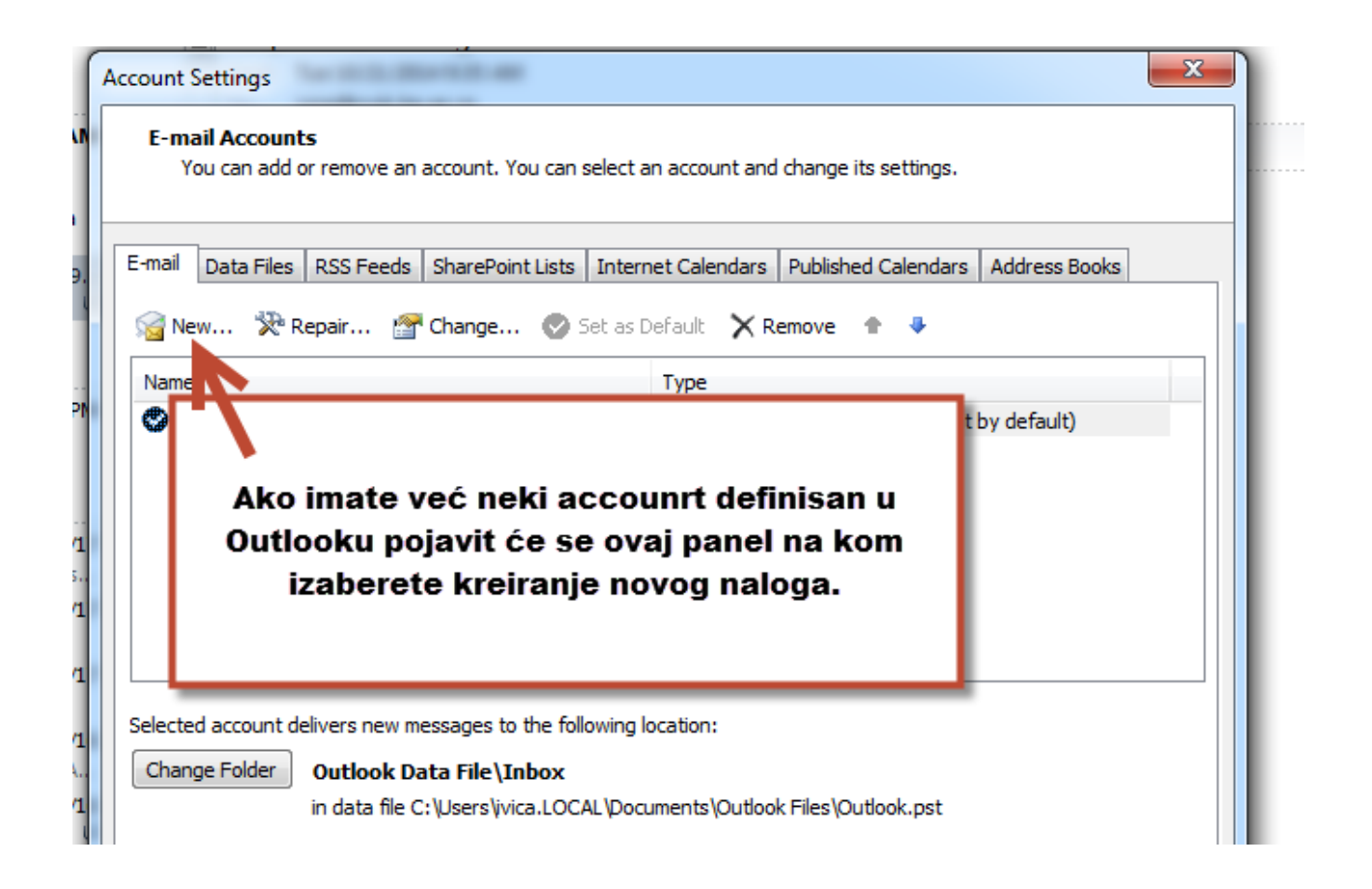

| dd New Account                                                                                              | ×                    |
|----------------------------------------------------------------------------------------------------|----------------------|
| Choose Service                                                                                              | ×                    |
| E-mail Account<br>Connect to an e-mail account provided by your Internet service prov<br>your organization. | vider (ISP) or       |
| Text Messaging (SMS)<br>Connect to a mobile messaging service                                               |                      |
| O Other                                                                                                    |                      |
| Connect to a server type shown below.                                                                       |                      |
| Pax Mail Transport                                                                                          |                      |
|                                                                                                    | Samo Next            |
|                                                                                                    |                      |
|                                                                                                    | < Back Next'> Cancel |

## RCIE

| Add New Account<br>Auto Account Setu<br>Connect to other    | IP<br>server types.         | <b>×</b>      |
|-------------------------------------------------------------|-----------------------------|---------------|
| 🔘 E-mail Account                                            |                             | V             |
| Your Name;                                                  | Example; Ellen Adams        |               |
| E-mail Address;                                             | Example; ellen@contoso.com  |               |
| Password:<br>Retype Password:                               | Izaberete "Manually config" |               |
| <ul> <li>Text Messaging</li> <li>Manuumy configu</li> </ul> | (5) s                       | Potom<br>Next |
|                                                             | < Back N                    | ext > Cancel  |

| Add New Account                                                                                                    | ×      |
|----------------------------------------------------------------------------------------------------|--------|
| Choose Service                                                                                                    | ž      |
| <ul> <li>Internet E-mail         Connect to POP or IMAP server to send and receive e-mail messages.</li> <li>Microsoft Exchange or compatible service         Connect and access e-mail messages, calendar, contacts, faxes and voice mail messages.</li> </ul> |        |
| <ul> <li>Text Messaging (SMS)</li> <li>Connect to a mobile messaging service.</li> <li>Other</li> <li>Connect to a server type shown below.</li> </ul>                                                                                                    |        |
| Fax Mail Transport Samo N                                                                                                    | ext    |
| < Back Next >                                                                                                    | Cancel |

| Change Account<br>Internet E-mail Set<br>Each of these set | Unasete vaše podatk<br>Outgoing unesite kako<br>Account | e u tabelu, Incoming i<br>o pise u ovom primeru,<br>Type isto. |
|------------------------------------------------------------|---------------------------------------------------------|----------------------------------------------------------------|
| User Information                                           |                                                         | Test Account Settings                                          |
| Your Name:                                                 | Pera Peric                                              | After filling out the information on this screen, we           |
| E-mail Address:                                            | pera.peric@vas_domen.rs                                 | below. (Requires network connection)                           |
| Server Information                                         |                                                         | Test Assured California                                        |
| Account Type:                                              | POP3 👻                                                  | Test Account Settings                                          |
| Incoming mail server:                                      | afrodita.rcub.bg.ac.rs                                  | Test Lecount Settings by clicking the Next button              |
| Outgoing mail server (SMTP):                               | afrodita.rcub.bg.ac.rs                                  | Skinite ovu striklu                                            |
| Logon Information                                          |                                                         |                                                                |
| User Name:                                                 | pera.peric                                              |                                                                |
| Password:                                                  | ******                                                  |                                                                |
|                                                            | Remember password                                       | Klik na More                                                   |
| Require logon using Secure                                 | e Password Authentication (SPA)                         | Settings More Settings                                         |
|                                                            |                                                         | < Back Next > Cancel                                           |

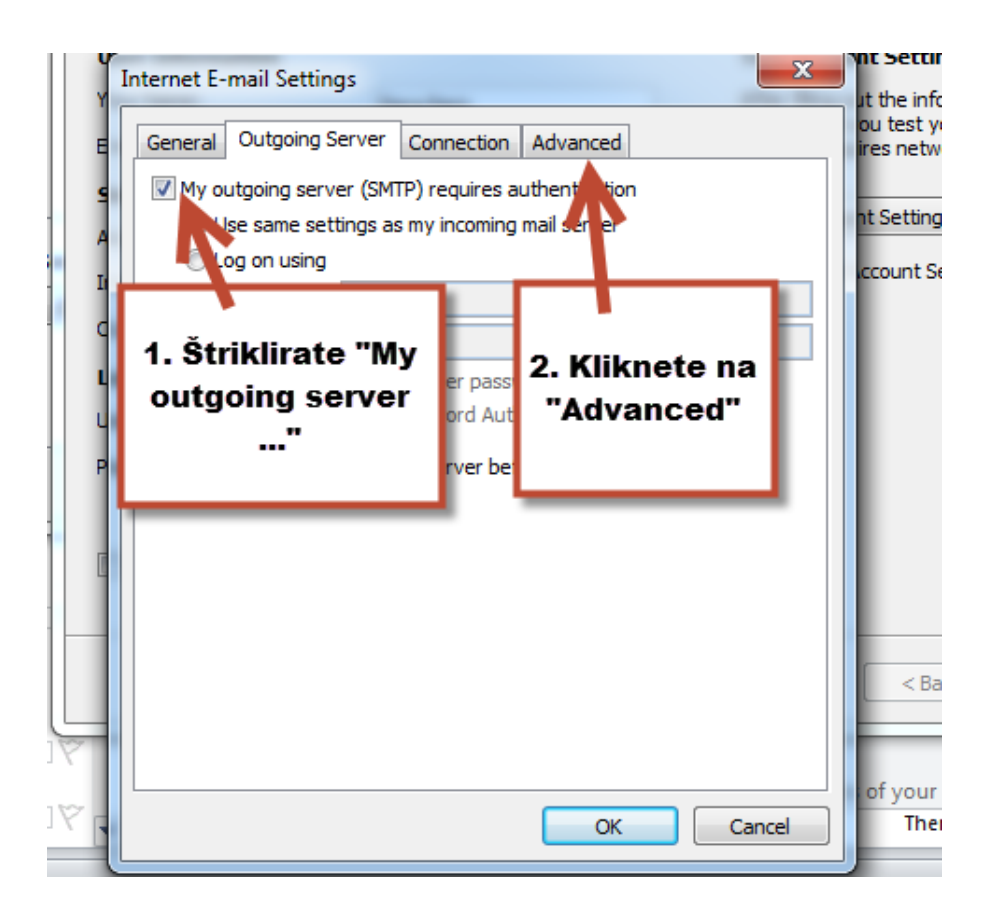

| ſ | General Outgoing Server Connection Advanced                                                                                |
|---|----------------------------------------------------------------------------------------------------|
|   | Mail Account<br>Type the name by which you want to refer to this account. For<br>example: "Work" or "Nerosoft Mail Server" |
|   | pera.peric@vas_domen_rs                                                                                                    |
|   | Other User Information                                                                                                    |
|   | Organization:                                                                                                    |
|   |                                                                                                    |
|   |                                                                                                    |

## RCUE

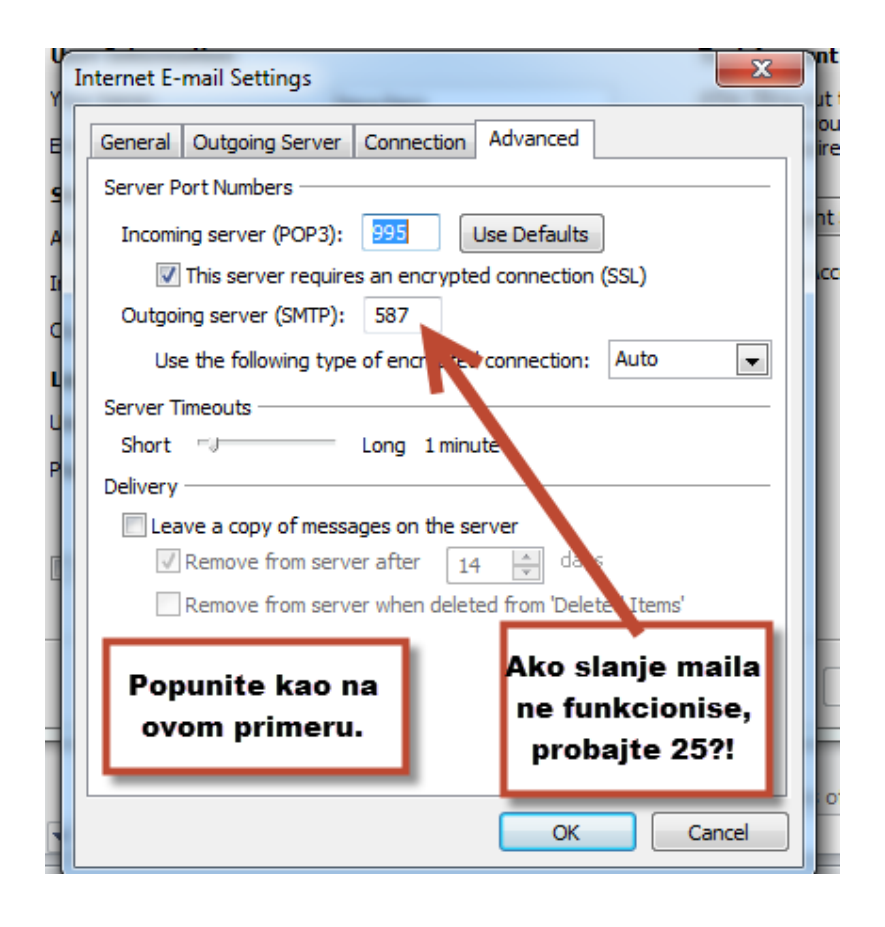

Nakon unošenja svih podataka kliknite na OK do kraja. Da biste slali mailove preko ovog Accounta potrebno je da kad kliknete na "New E-mail" proverite da li vam je ova e-mail adresa upisana u "From" (ukoliko nije izaberite je iz padajućeg menija). Napomena: uz parametar na poslednjoj slici "Outgoing server (SMTP)"- pojedini internet provajderi blokiraju podrazumevajući port za slanje pošte (port 25 koii stoji u osnovnoj konfiguraciji), zato je potrebno da se tu unese port 587, postoji mogućnost (vrlo mala) da provajder baš obrnuto nema otvoren port 587, te mail neće da ode (ostaje u Outbox-u), u tom slučaju možete probati sa portom 25.